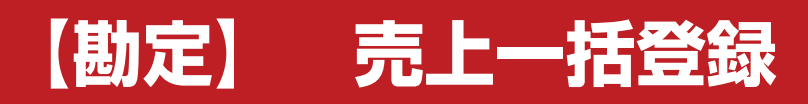

株式会社 ベルティス

## 売上一括登録

## 各項目について

| ļ    | 取込拠点 本社    | ±                   | Į.                      | Qi入担当           | 当 平井 康博                     |               |    | 1 |          |                                              |                  |                  |
|------|------------|---------------------|-------------------------|-----------------|-----------------------------|---------------|----|---|----------|----------------------------------------------|------------------|------------------|
| an C | 条 件】       |                     |                         |                 |                             |               | L  | - |          |                                              |                  |                  |
|      | 1 de /\¥5  |                     | 1                       | +=              | s //                        |               |    |   |          |                                              |                  |                  |
|      | 八座万限       |                     |                         | 割別区?            | 3                           |               |    |   |          |                                              | 11               |                  |
|      | 販売拠点       |                     |                         | 反売担当            | ¥                           |               |    | 注 | 文日 💾 💌   |                                              | ~ # •            |                  |
|      | 販売区分       |                     | • !                     | 反売先均            | δ                           |               |    |   |          | 販売オークション                                     | /会期              |                  |
|      | *******    | 产生                  | 旧主生                     |                 | 市々                          | it the second | 4  |   | ±10      | <u>;;;</u> ;;;;;;;;;;;;;;;;;;;;;;;;;;;;;;;;; | TINARE           | 吉山公姑             |
|      | /主义番亏      | 8 注番亏<br>2012080016 | 息根 大郎                   | 田田              | 早七<br>MRワコ <sup>い</sup> Wit | H24/09/02     | н  |   | 元上日      | 1.000.630                                    | <u>「収金額</u><br>0 | 元上玉額<br>1.000.63 |
|      | 0000000005 | 2012080070          | 島取太郎                    | 正常              | フーカ゛                        | H24/09/03     | H  | - |          | 1,947,280                                    | 0                | 1.947.28         |
|      | 0000000007 | 2012080411          | 兵庫 太郎                   | 正常              | 351-2                       | H24/09/05     | н  | ÷ |          | 1,062,720                                    | 0                | 1.062.72         |
|      | 0000000019 | 2012090685          | 和歌山太郎                   | 顧               | 2                           | H24/09/17     | н  | ÷ |          | 979,210                                      | 0                | 979,21           |
|      | 0000000022 | 2012040549          | 岐阜太郎                    | 頭               | ハリアー                        | H24/09/19     | н  | - |          | 1,949,900                                    | 0                | 1,949,90         |
| Í    | 0000000023 | 2012040551          | 静岡太郎                    | 題               | フェアレディス                     | H24/09/20     | H  | Ţ |          | 1,355,380                                    | 0                | 1,355,38         |
|      | 0000000052 | 2012070638          | ベル解体                    | 題               | MR73°2                      | H24/10/14     | н  | - | 24/10/14 | 1,197,000                                    | 0                | 1,197,00         |
|      | 0000000056 | 2012060617          | ベルAA近畿                  | 題               | トッホ°                        | H24/10/15     | н  | + | 24/10/15 | 709,650                                      | 0                | 709,65           |
|      | 0000000061 | 0000000011          | ベルAA近畿                  | 題               | クレスタ                        | H24/10/01     | н  | - | 24/10/01 | 238,700                                      | 0                | 238,70           |
|      | 0000000074 | 0000000020          | 奈良 太郎                   | 額               | N-BOX                       | H24/10/16     | н  | + |          | 1,725,490                                    | 0                | 1,725,49         |
|      | 000000080  | 2012050179          | ベルムム圌山                  | 顧               | NSX                         | H24/10/16     | н  | - | 24/10/16 | 3,392,720                                    | 0                | 3,392,72         |
|      | 000000081  | 2012080418          | ベルAA近畿                  | 顧               | エルグラント                      | H24/10/16     | н  | + | 24/10/16 | 1,930,100                                    | 0                | 1,930,10         |
|      | 000000094  | 0000000022          | 岡山 一郎                   | 顧               | n°byt                       | H24/10/10     | н  | - |          | 959,220                                      | 50,000           | 909,22           |
|      | 0000000095 | 2012080137          | 岡山 太郎                   | 顧               | ルークス                        | H24/10/23     | H  | • |          | 1,819,325                                    | 0                | 1,819,32         |
|      | 0000000096 | 2012090384          | 岡山 太郎                   | 顧               | アクア                         | H24/10/26     | н  |   |          | 2,131,490                                    | 0                | 2,131,49         |
|      | 0000000097 | 000000006           | ベルAA近畿                  | 顧               | MPV                         | H24/10/26     | н  | • | 24/10/26 | 830,010                                      | 0                | 830,01           |
|      | 000000098  | 000000039           | 岡山 太郎                   | 顧               | CX-5                        | H25/05/20     | н  | • |          | 2,689,330                                    | 0                | 2,689,33         |
| -    | ш          |                     | han a lan <del>an</del> | . In the second | 104104                      |               |    |   |          |                                              |                  |                  |
| Luk  | 全てを選択(チュ   | 「ックを外すと全            | ての選択を解除)                |                 |                             |               |    |   |          | 注文金額                                         | 下取金額             | 売上金額             |
| a    | の行い販売共力    | E 2 - T1            | た色の行・古扎(い               | 9-1-1+          | ·                           | 数 45 作        | 4] |   | 合計       | 76,899,022                                   | 250,000          | 76,649,0         |

【各項目について】

注文金額と売上金額に差異がない場合には一括登録することが出来ます。

1. 一括登録するために、条件指定して注文データを呼び出します。

2. 呼び出した注文データで売上日のみを入力して「登録」を行います。

## 売上一括登録

1

#### 条件設定について

| 売上一括登録  |           |                 |
|---------|-----------|-----------------|
| 取込拠点 本社 | 取込担当 平井康博 |                 |
| 【条件】    |           |                 |
| 入庫分類    | 車両区分      |                 |
| 販売拠点    | 販売担当      | 注文日 H 💌 🔍 🗸 🖌 💌 |
| 販売区分    | 販売先名      | 販売オークション会期      |

- 取込拠点
  売上一括登録を行う拠点を選択します。
- 2. 取込担当 売上一括登録を行う担当者を選択します。
- 条件
  各種条件を設定し、「検索」ボタンをクリックすると該当する注文データが呼び出されます。

# 2 売上日の入力について

| 確        | 注文番号       | 管理番号            | 販売先          |       | 車名                     | 注文日            |    |   | 売上日      | 注文金額       | 下取金額    | 売上金額      |    |
|----------|------------|-----------------|--------------|-------|------------------------|----------------|----|---|----------|------------|---------|-----------|----|
| ~        | 0000000004 | 2012080016      | 島根 太郎        | 顧     | MR73 <sup>°</sup> 2Wit | H24/09/02      | н  | + |          | 1,000,630  | 0       | 1,000,630 | Ť[ |
| ~        | 0000000005 | 2012080070      | 鳥取 太郎        | 顴     | フーカ゛                   | H24/09/03      | Н  | + | 1        | 1,947,280  | 0       | 1,947,280 | Ħ  |
| ~        | 0000000007 | 2012080411      | 兵庫 太郎        | 額     | ミライース                  | H24/09/05      | н  | + | 1        | 1,062,720  | 0       | 1,062,720 | T  |
| ~        | 0000000019 | 2012090685      | 和歌山太郎        | 顴     | タント                    | H24/09/17      | Н  | + | 1        | 979,210    | 0       | 979,210   | i: |
| ~        | 0000000022 | 2012040549      | 岐阜太郎         | 顧     | ハリアー                   | H24/09/19      | н  | + |          | 1,949,900  | 0       | 1,949,900 |    |
| ~        | 000000023  | 2012040551      | 静岡太郎         | 顧     | フェアレディス                | H24/09/20      | Н  | - | 1        | 1,355,380  | 0       | 1,355,380 | ł  |
| •        | 0000000052 | 2012070638      | ベル解体         | 顧     | MR73`2                 | H24/10/14      | н  | + | 24/10/14 | 1,197,000  | 0       | 1,197,000 |    |
| ~        | 0000000056 | 2012060617      | ベルAA近畿       | 顧     | トッホ°                   | H24/10/15      | н  | * | 24/10/15 | 709,650    | 0       | 709,650   |    |
| ~        | 0000000061 | 0000000011      | ベルAA近畿       | 顧     | クレスタ                   | H24/10/01      | н  | + | 24/10/01 | 238,700    | 0       | 238,700   |    |
| ~        | 0000000074 | 0000000020      | 奈良太郎         | 顧     | N-BOX                  | H24/10/16      | Н  | + | -        | 1,725,490  | 0       | 1,725,490 |    |
| 7        | 000000080  | 2012050179      | ベルAA圏山       | 顧     | NSX                    | H24/10/16      | н  | + | 24/10/16 | 3,392,720  | 0       | 3,392,720 |    |
| ~        | 0000000081 | 2012080418      | ベルAA近畿       | 顧     | エルク・ラント・               | H24/10/16      | н  | + | 24/10/16 | 1,930,100  | 0       | 1,930,100 |    |
| -        | 0000000094 | 0000000022      | 岡山 一郎        | 顧     | へ°レット                  | H24/10/10      | н  | ¥ |          | 959,220    | 50,000  | 909,220   | ī  |
| ~        | 0000000095 | 2012080137      | 岡山 太郎        | 顧     | ルークス                   | H24/10/23      | н  | + |          | 1,819,325  | 0       | 1,819,325 |    |
| ~        | 0000000096 | 2012090384      | 岡山 太郎        | 顧     | 777                    | H24/10/26      | н  | + |          | 2,131,490  | 0       | 2,131,490 |    |
| ~        | 0000000097 | 0000000006      | ベルAA近畿       | 顧     | MPV                    | H24/10/26      | Н  | + | 24/10/26 | 830,010    | 0       | 830,010   |    |
| ~        | 000000098  | 0000000039      | 岡山 太郎        | 顧     | CX-5                   | H25/05/20      | Н  | • |          | 2,689,330  | 0       | 2,689,330 | Ī  |
| •        | m          | 1               | ····         |       | 1 (3)3                 |                |    |   |          |            |         | •         |    |
| <b>V</b> | 全てを選択(チェ   | ックを外すと全て        | ての選択を解除)     |       |                        |                |    |   |          | 注文金額       | 下取金額    | 売上金額      |    |
| ***      | 5 の注:86支仕日 | E 2 - ++ - == = | キキホンテ・キャリ いっ | 9=>14 | ▶ 【該当伯                 | <u>は数</u> 45 行 | 41 | 1 | 合計       | 76.899.022 | 250.000 | 76.649.0  | 00 |

- 確
  チェックを入れた行のデータが最終的に登録の対象となります。
- 2. 売上日 それぞれの売上日を入力します。
- ※その他の項目についてはこの画面上では編集することは出来ません。

内容が正しければ最後に「登録」をクリックします。